## EDU-PORTAIL : CRÉER ET PARTAGER UNE CARTE MENTALE

Objectif : réaliser des cartes mentales afin de faciliter la représentation d'idées

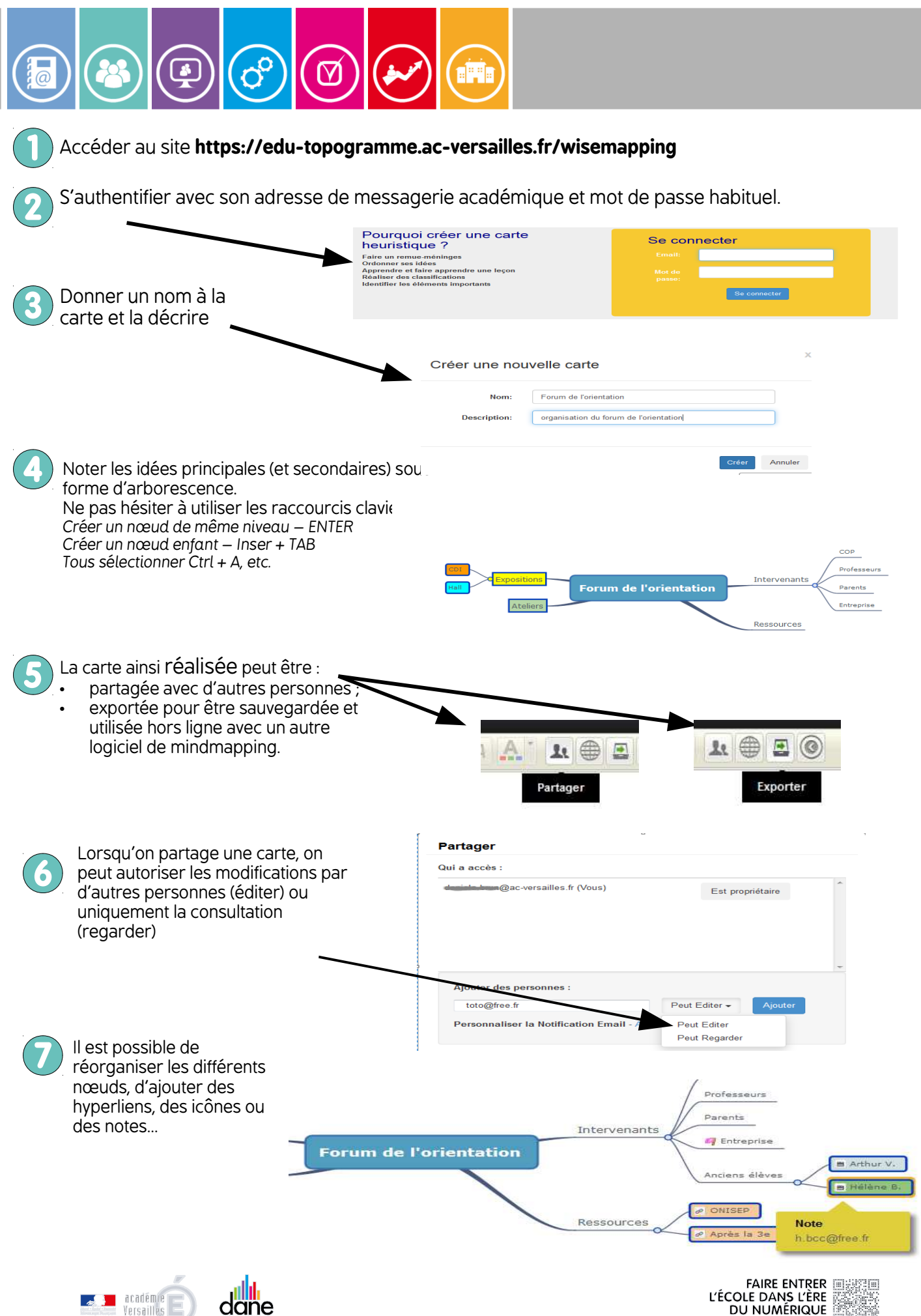

TET (H